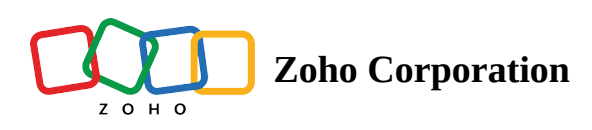

# **Getting Started for Employees**

Zoho Shifts is employee scheduling software that helps empower employees by giving them control over their schedules and fostering better communication within the organization.

The guide's objective is to help set up the Zoho Shifts accounts smoothly for employees.

- Join organization
- Access schedules
- Set availability
- Update profile
- Schedule notification

### Join organization

An email invitation will be sent by your organization as a part of the onboarding process for new employees.

**Note:** If you have not received an invitation, reach out to your employer or manager.

1. Sign in to your email account and access the invitation sent by the organization.

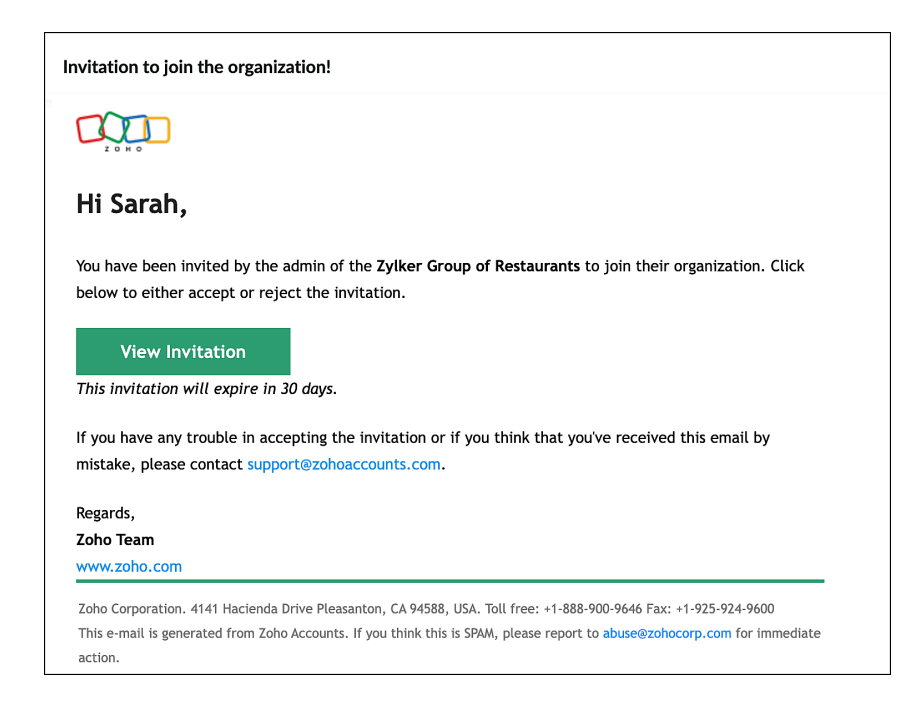

2. Click View Invitation. The Join Our Organization window will appear.

| ZY<br>Zylker Group of Restaurants                                                                                |
|----------------------------------------------------------------------------------------------------|
| Invited by Patricia Roberts                                                                                      |
| Join Our Organization<br>We invite you to join our organization. Click below to accept our invitation.<br>Accept |
| Please contact patriciaroberts@zylker.com for any queries.                                                       |

3. Select Accept. You've now joined your organization successfully.

After you join an organization, visit our official website, <u>www.zoho.com/shifts</u> and sign in using your registered email address.

#### **Access schedules**

<u>Schedule Overview</u> allows you to view schedules and helps you plan and organize tasks effectively. To do this, navigate to the Schedule tab, filter, and view your schedules.

#### Set availability

Inform your availability across employers to let them know which times of the day or days of the week you prefer to work or not work.

- 1. Navigate to the **Schedule** tab.
- 2. Click More Actions (+).
- 3. Go to Availabilty and enter your preferences.
- 4. Click Save Availability.

| Wed, 1 Nov                   |      |       |      |           | ×    |
|------------------------------|------|-------|------|-----------|------|
| Time Off <b>Availability</b> |      |       |      |           |      |
| Availability                 |      |       |      |           |      |
| • Preferred • Unavailable    |      |       |      |           |      |
| Duration                     | Time |       |      |           |      |
| 🔾 All day 🗌 Partial day      |      | to    |      |           |      |
| Notes                        |      |       |      |           |      |
|                              |      |       |      |           |      |
| Repeat                       |      |       |      |           | li   |
|                              |      | Cance | Save | Availabil | lity |

## **Update profile**

An updated profile helps ensure accurate details, facilitates better identification among colleagues, and fosters a more cohesive work environment within the organization.

- 1. Click on the **Profile** icon.
- 2. Choose My Profile.
- 3. Select Personal.
- 4. Enter the details, such as First Name, Last Name, Timezone, Kiosk PIN, languages, and other information.
- 5. Click Save.

| SJ<br>Sarah Ja          | ckson                                              |              |      |         | × |  |  |  |
|-------------------------|----------------------------------------------------|--------------|------|---------|---|--|--|--|
| Personal Notification S | Settings                                           |              |      |         |   |  |  |  |
| First Name              |                                                    | Last Name    |      |         |   |  |  |  |
| Sarah                   |                                                    | Jackson      |      |         |   |  |  |  |
| Email                   | Email                                              |              |      | Mobile  |   |  |  |  |
| sarahjackson@zylker.co  | m Ø                                                | +91 ~        |      |         |   |  |  |  |
| Timezone                |                                                    |              |      |         |   |  |  |  |
| (-07:00) Mountain Stan  | (-07:00) Mountain Standard Time (America/Edmonton) |              |      |         |   |  |  |  |
| Kiosk PIN               |                                                    | Language     |      |         |   |  |  |  |
| 3323                    |                                                    | English      | ~    |         |   |  |  |  |
| Date of Birth           |                                                    | Gender       |      |         |   |  |  |  |
| 12/01/1992              |                                                    | Female       |      |         | ~ |  |  |  |
| Address                 |                                                    |              |      |         |   |  |  |  |
| Street Address 1        |                                                    | Street Addre | ss 2 |         |   |  |  |  |
| City                    | State                                              | Code         |      | Country | ~ |  |  |  |
| Phone                   |                                                    |              |      |         |   |  |  |  |
| Work                    |                                                    |              |      | Ext     |   |  |  |  |
| Home                    |                                                    |              |      |         |   |  |  |  |

## **Schedule notifications**

Setting notifications will help set up the users with reminders and timely information so that you don't miss any important schedules.

- 1. Click on your **Profile icon** on the top right corner.
- 2. Select Notification Settings.
- 3. Mark the **Checkbox** according to the needs of your schedule.
- 4. Click Save.

| SJ Sarah Jackson Personal Notification Settings |                                                                                                    |      | ×        |  |
|-------------------------------------------------|----------------------------------------------------------------------------------------------------|------|----------|--|
|                                                 | EMAIL                                                                                                    | TEXT | MOBILE   |  |
| Schedule updates                                | <ul> <li>Image: A start of the start of the start of</li></ul> |      | ✓        |  |
| Open shifts available                           | <b>~</b>                                                                                                    |      | <b>~</b> |  |
| Shift swap/offer/drop requests                  |                                                                                                    |      | <b>~</b> |  |
| Time off requests                               |                                                                                                    |      |          |  |
| Time off requested                              | <b>~</b>                                                                                                    |      | ✓        |  |
| Shift swap/offer/drop requested                 | <b>~</b>                                                                                                    |      | ✓        |  |
| Open shifts picked                              | <b>~</b>                                                                                                    |      | <b>~</b> |  |
| Send shift reminder 2 hours before shift        |                                                                                                    |      |          |  |
| Missed clock in/out                             | <b>~</b>                                                                                                    |      |          |  |
| Save                                            |                                                                                                    |      |          |  |